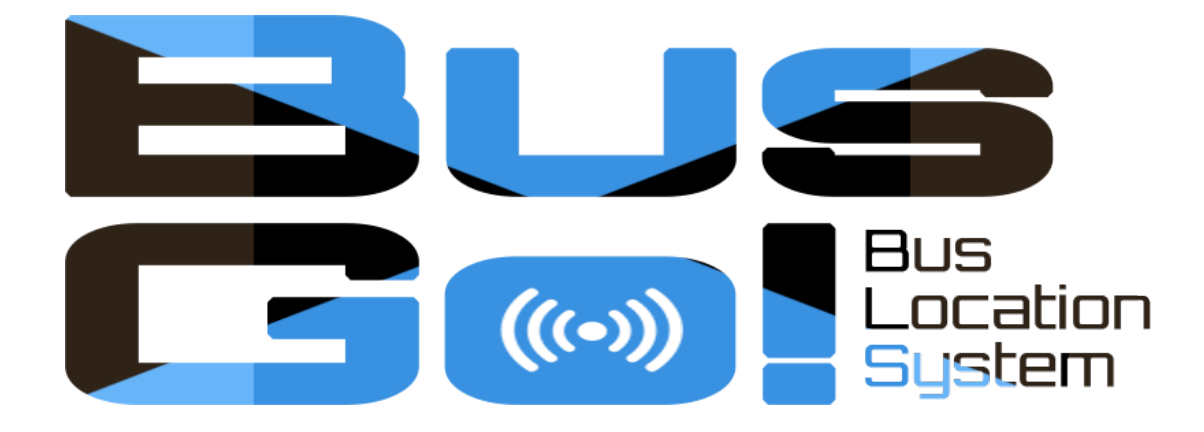

# 簡易操作説明

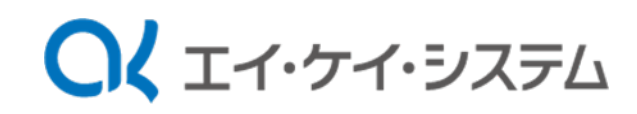

#### PC表示画面

PCブラウザから起動した画面です。 路線と停留所を選択することで、該当の停留所を中心に地図を表示します。

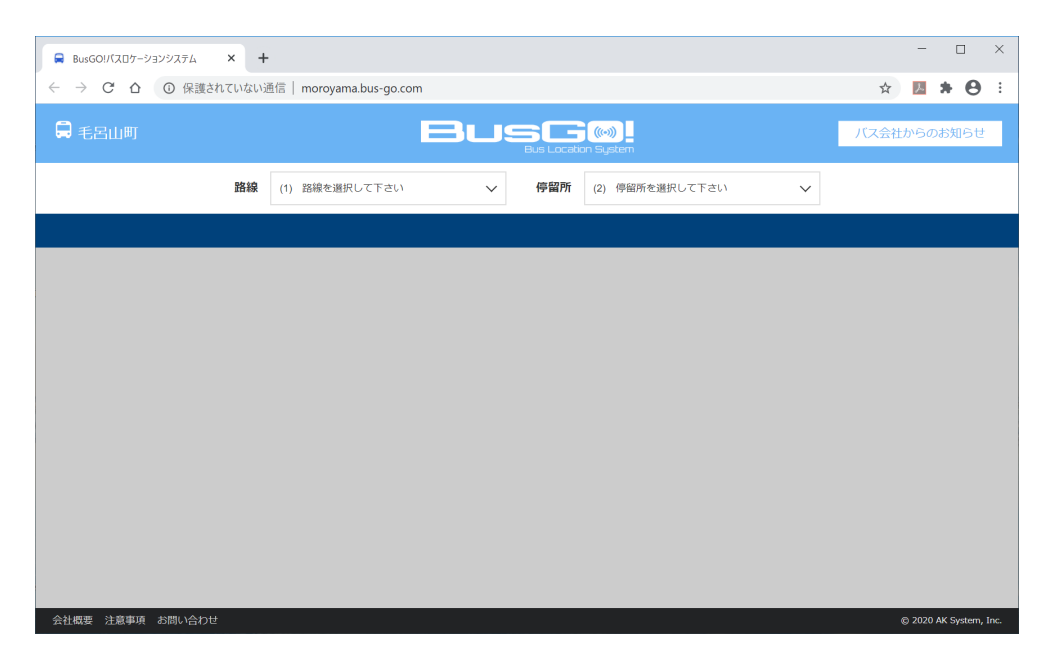

# 路線·停留所選択

路線・停留所を選択して利用する停留所をセットします。 路線を選択すると停留所の選択が可能となります。

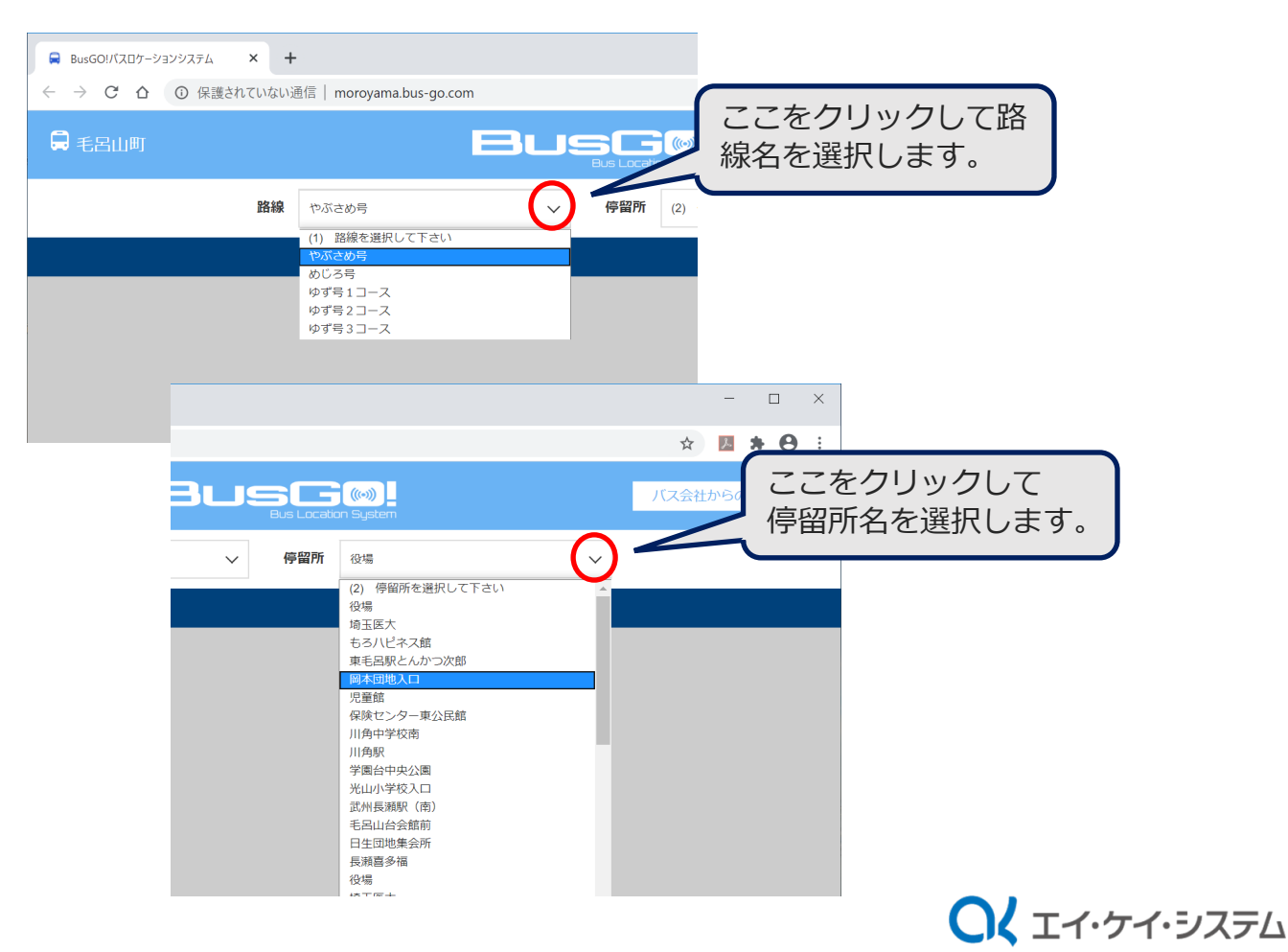

## メイン画面

路線・停留所を選択すると路線地図が表示され選択停留所とバス走行位置が 表示されます。また、選択停留所でのバス到着予想時間が表示されます。

| 🛱 BusGO!バスロケーションシステム 🗙 🕇                                                 | -                                                                  |                                                                                                    |                |                                                                                                    | -                   | - 🗆                                                                                                    | ×                          |
|--------------------------------------------------------------------------|--------------------------------------------------------------------|----------------------------------------------------------------------------------------------------|----------------|----------------------------------------------------------------------------------------------------|---------------------|----------------------------------------------------------------------------------------------------|----------------------------|
| $\leftarrow$ $\rightarrow$ $C$ $\triangle$ ① 保護されていない                    | 通信   moroyama.bus-go.com                                           |                                                                                                    |                |                                                                                                    | ☆ 🏃                 | I * O                                                                                                    | :                          |
| 📮 毛呂山町                                                                   | Bu                                                                 | Bus Location S                                                                                                    | (~))<br>Bystem |                                                                                                    | バス会社から              | うのお知らせ                                                                                                    | ÷.                         |
| 路線                                                                       | やぶさめ号 🗸 🗸                                                          | 停留所                                                                                                    | 周本団地入口         | ~                                                                                                    |                     |                                                                                                    |                            |
| 現在、バスは「役場」付近です。あと約7分で到着します。                                              |                                                                    |                                                                                                    |                |                                                                                                    |                     |                                                                                                    |                            |
| 地図<br>航空写真<br>バス到着予想時<br>現在、バスは<br>あと約7分で至<br>たフンイレア<br>毛宮山毛宮本<br>Google | 11日1日1日1日1日<br>11日<br>1日<br>1日<br>1日<br>1日<br>1日<br>1日<br>1日<br>1日 | <ul> <li>E目山 立泉野小</li> <li>・</li> <li>・</li> <li< td=""><th>まが<br/></th><td>西戸グラウン<br/>モ呂山町立川岸<br/>されてい<br/>モ呂山町<br/>モ呂山町<br/>モ呂山町<br/>モ呂山町<br/>モ呂山町<br/>モロ<br/>モ<br/>モ<br/>田町<br/>モ<br/>モ<br/>モ<br/>モ<br/>モ<br/>モ<br/>モ<br/>モ<br/>モ<br/>モ<br/>モ<br/>モ<br/>モ</td><th></th><th>and a set of the set of the set</th><td></td></li<></ul> | まが<br>         | 西戸グラウン<br>モ呂山町立川岸<br>されてい<br>モ呂山町<br>モ呂山町<br>モ呂山町<br>モ呂山町<br>モ呂山町<br>モロ<br>モ<br>モ<br>田町<br>モ<br>モ<br>モ<br>モ<br>モ<br>モ<br>モ<br>モ<br>モ<br>モ<br>モ<br>モ<br>モ |                     | and a set of the set of the set |                            |
| 会社概要注意事項お問い合わせ                                                           |                                                                    |                                                                                                    | , SEIHIX/RIA   | 地图频世纪。                                                                                                    | gizuzu 利用規約<br>© 20 | 迎回の誤りを知<br>20 AK System,                                                                                                    | <sub>取告</sub> する<br>, Inc. |

# 停留所情報の表示

各停留所の情報を表示します。

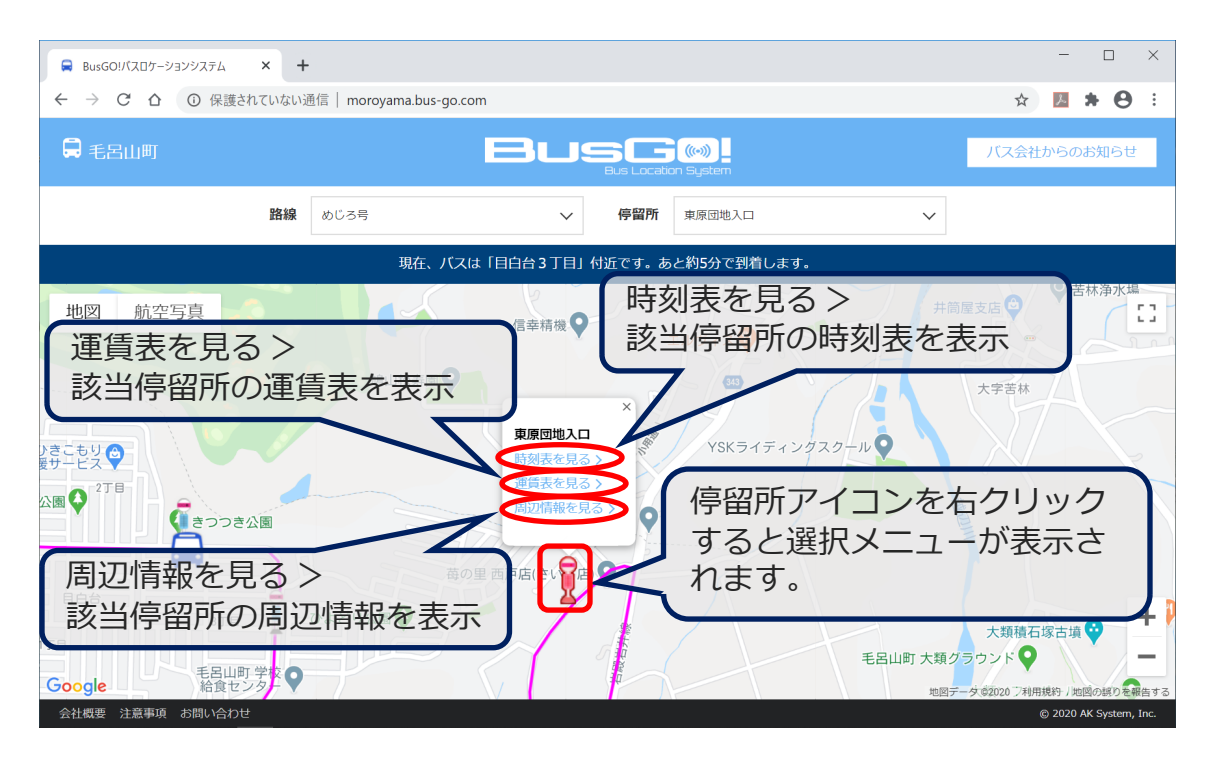

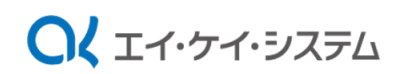

### スマートフォン表示画面

スマートフォンブラウザから起動した画面です。 路線と停留所を選択することで、該当の停留所を中心に路線図を表示します。

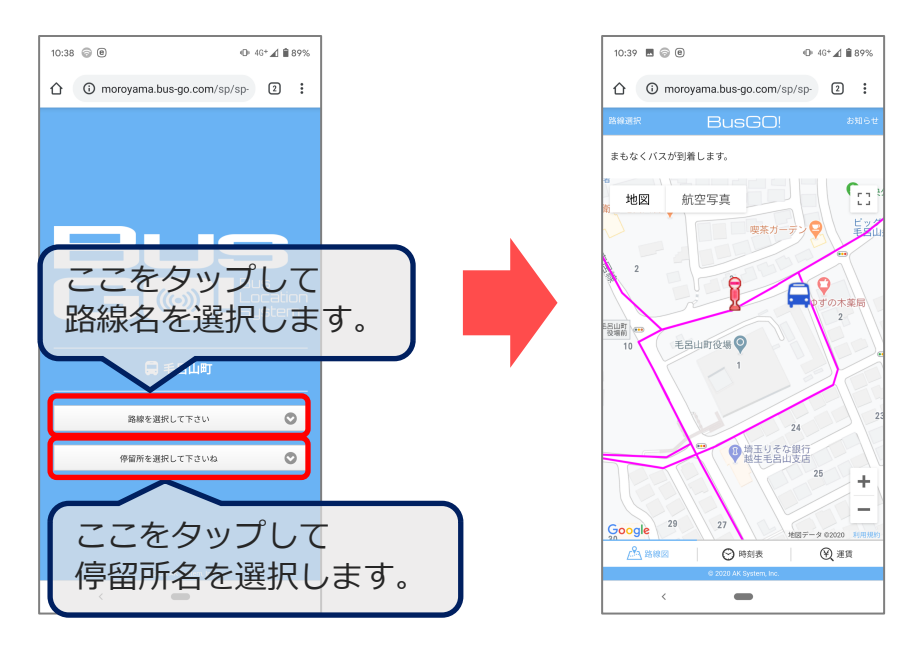

# 時刻表・料金表の表示

スマートフォン画面の下部にあるタブをタップすることにより、 路線図、時刻表、料金表画面を切り替えることができます。

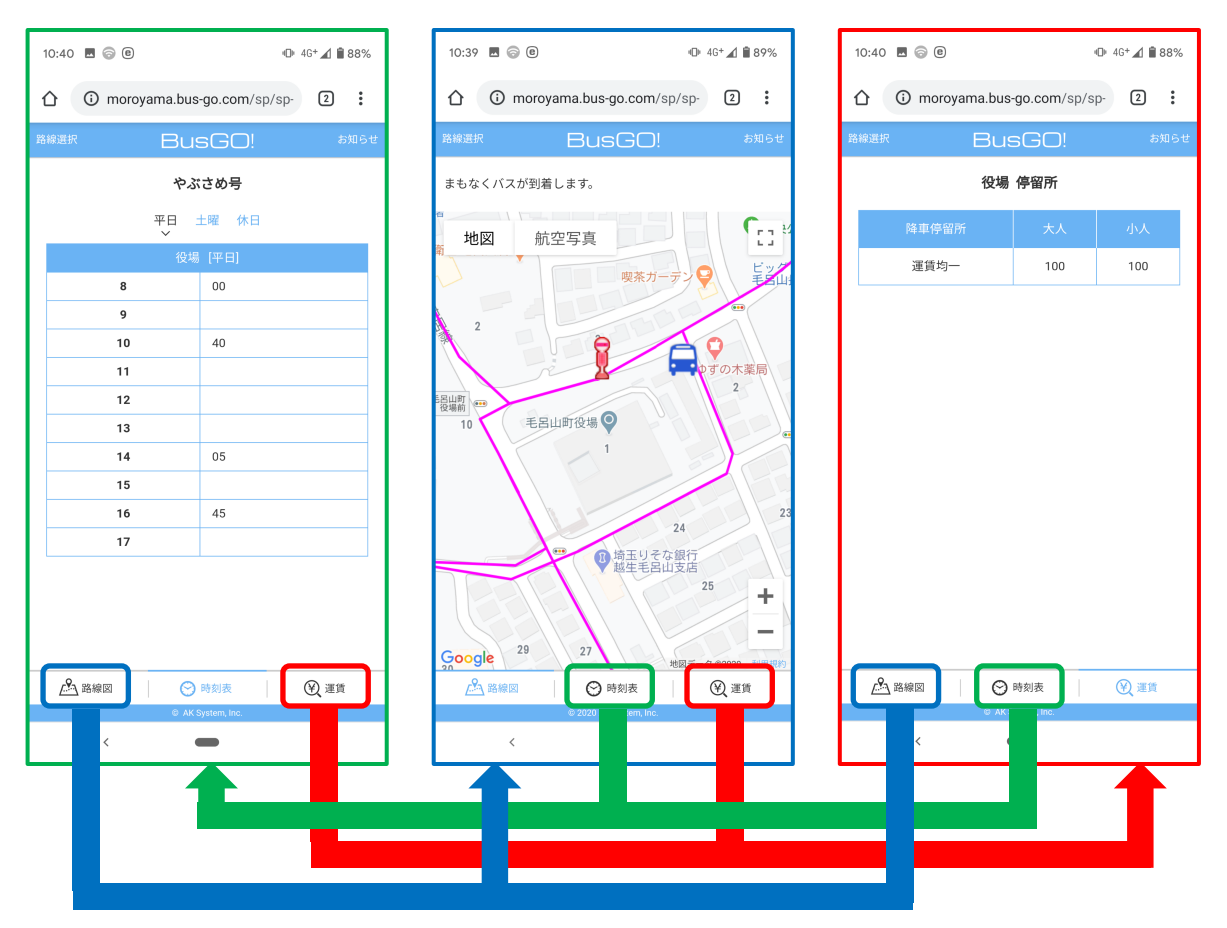

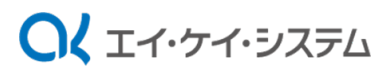